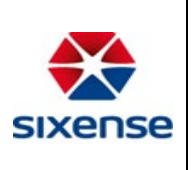

## Web Application – Log In and Password Reset

| https://itams.sixense.co/login |
|--------------------------------|
|--------------------------------|

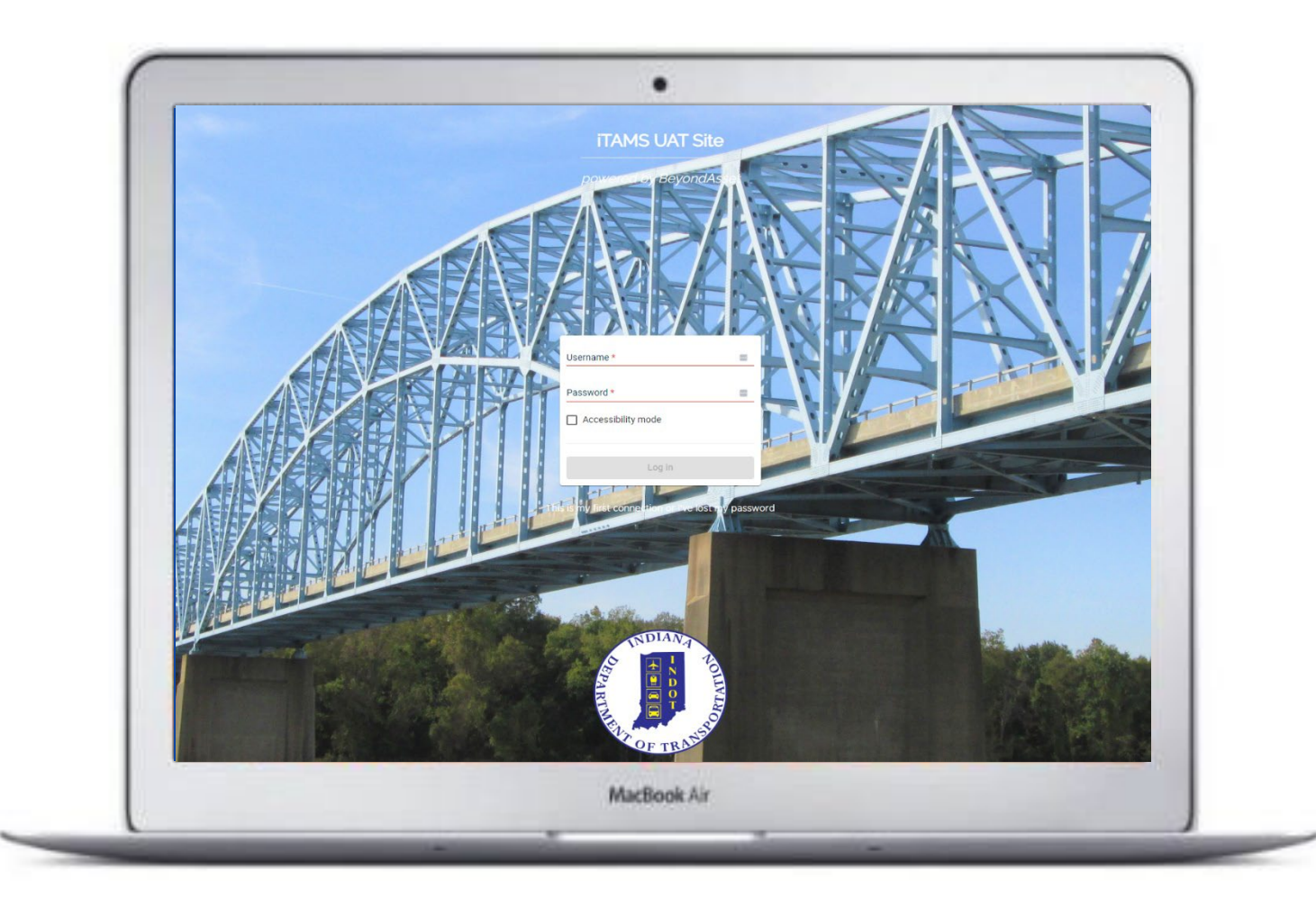

Setting Password Instructions:

- After clicking the URL to iTAMS Production you will be taken to the login screen
- Click "This is my first connection or I've lost my password"

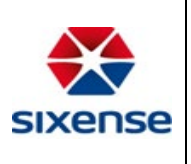

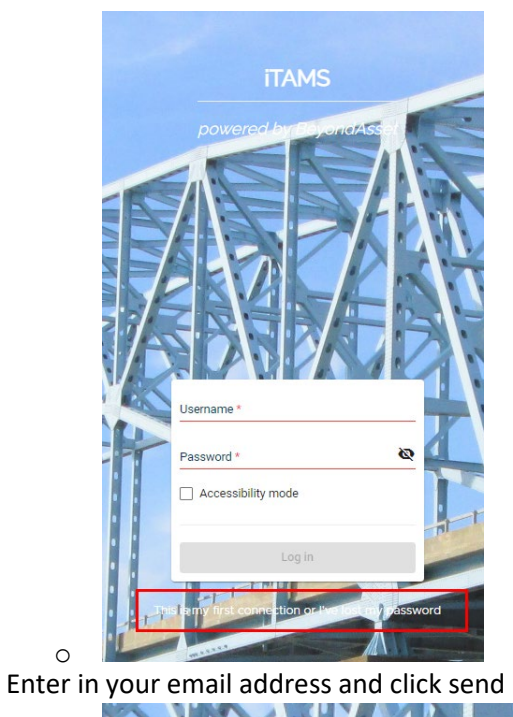

|     | ← Back                                                                           |
|-----|----------------------------------------------------------------------------------|
|     | Please enter your email address. We will send you a link to reset your password. |
|     | Email *                                                                          |
|     | Send                                                                             |
| с 🔳 |                                                                                  |

You will receive an email, click on Change password .

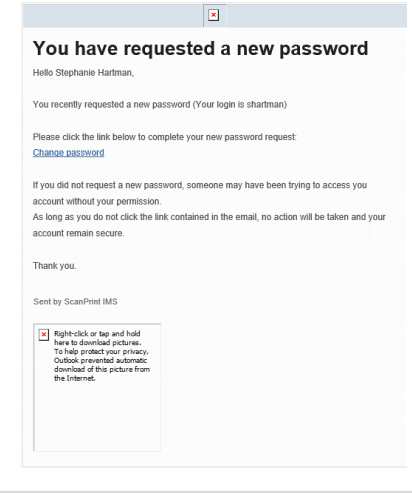

0

0

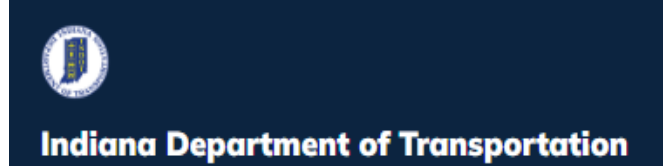

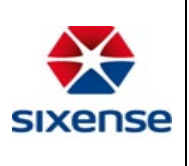

• Create a password

0

• Password length must be between 7-30 characters

| <ul> <li>button.back</li> <li>password.length</li> <li>password.must.contain 1</li> <li>letter.uppercase</li> <li>password.must.contain 1 letter.lower</li> <li>password.must.contain 1 letter.lower</li> <li>password.must.contain 1 letter.special</li> </ul> | iTAMS<br>powered by BeyondAsset   |                                                                                                    |  |
|----------------------------------------------------------------------------------------------------|-----------------------------------|----------------------------------------------------------------------------------------------------|--|
| button.back Ioginpage.password * confirm loginpage.password * confirm loginpage.password * confirm confirm confirm                                                                                                    |                                   |                                                                                                    |  |
| confirm loginpage.password *     Ietter.uppercase       confirm loginpage.password *     • password.must.contain 1 letter.lowerd       confirm     • password.must.contain 1 letter.special                                                                     | button.back  Ioginpage password * | <ul> <li>password.length</li> <li>password.must.contain 1</li> <li>letter.uppercase</li> <li>password.must.contain 1 letter.lowercas</li> <li>password.must.contain 1 pin.number</li> <li>password.must.contain 1 letter.special:<br/>@\$!#%*?&amp;</li> </ul> |  |
| @\$!#%*?&                                                                                                    | confirm loginpage.password *      |                                                                                                    |  |